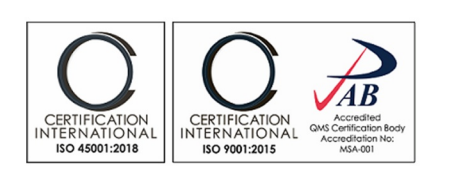

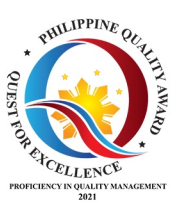

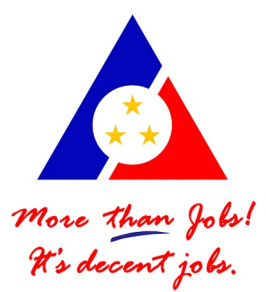

# **CASHIER DISBURSEMENT** SYSTEM (CDS) for Clients

## Department of Labor and Employment Regional Office XI

USER MANUAL

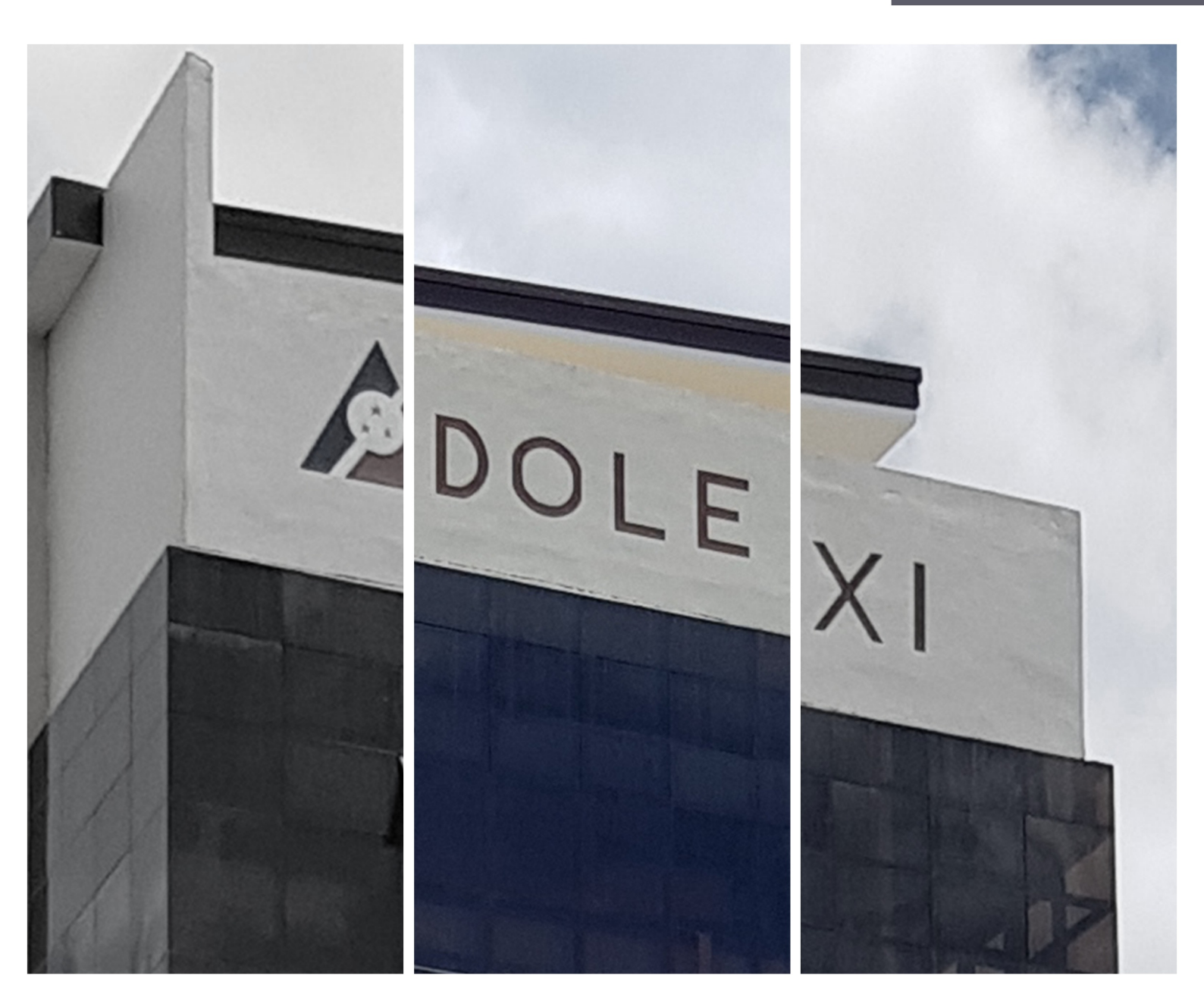

# Contents

| List of Acronyms                      | .2  |
|---------------------------------------|-----|
| A. Introduction                       | .3  |
| A.1. Overview                         | .3  |
| A.2. Process Flow                     | .3  |
| A.2.1. Process Flow for Suppliers     | .3  |
| A.2.2. Process Flow for Employees     | .3  |
| B. Search Disbursement Voucher Module | . 4 |
| B.1. Searching ADA                    | . 4 |
| B.2. Searching Check                  | . 5 |
| C. Employee Transactions Module       | .6  |
| C.1. Logging-in as Employee           | .6  |
| C.2. Viewing Employee Transactions    | . 6 |
| C.3. Updating Employee Password       | .7  |

## List of Acronyms

- ADA Advice to Debit Accounts
- CDS Cashier Disbursement System
- DOLE Department of Labor and Employment
  - DV Disbursement Voucher

## A. Introduction

### A.1. Overview

The User Manual contains all essential information for the internal user to make full use of the Cashier Disbursement System (CDS). This manual includes the system process flow and step-by-step procedures for system access and use.

### A.2. Process Flow

#### A.2.1. Process Flow for Suppliers

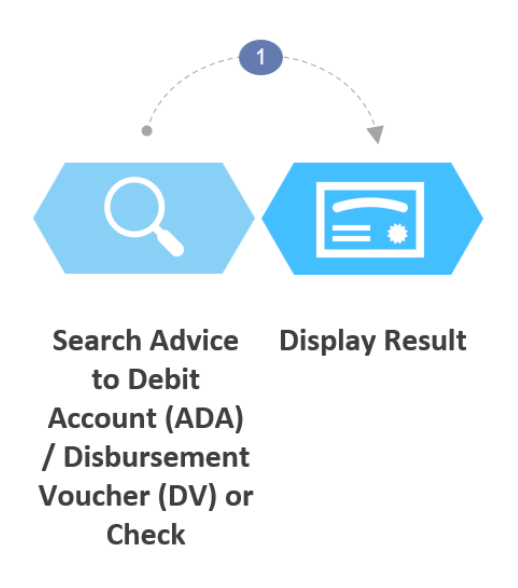

#### A.2.2. Process Flow for Employees

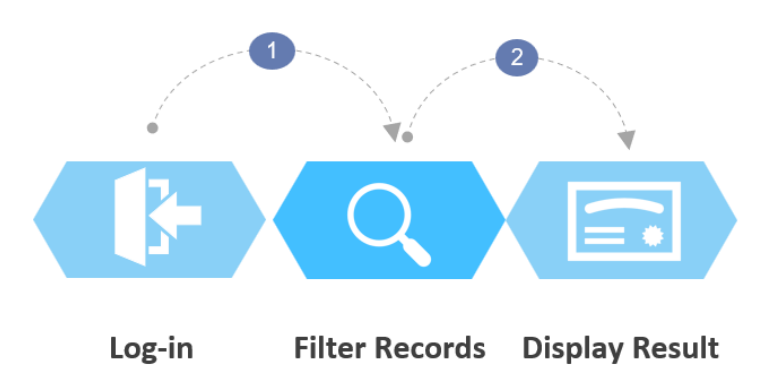

#### **B. Search Disbursement Voucher Module**

#### **B.1. Searching ADA**

- 1. Go to <u>https://cds.dole11portal.org</u>.
- 2. Click on the **ADA** button.
- 3. Enter "ADA number" or "DV number" or "Client Name" and select desired **YEAR**.
- 4. To submit search filter, click on the **SEARCH** button.

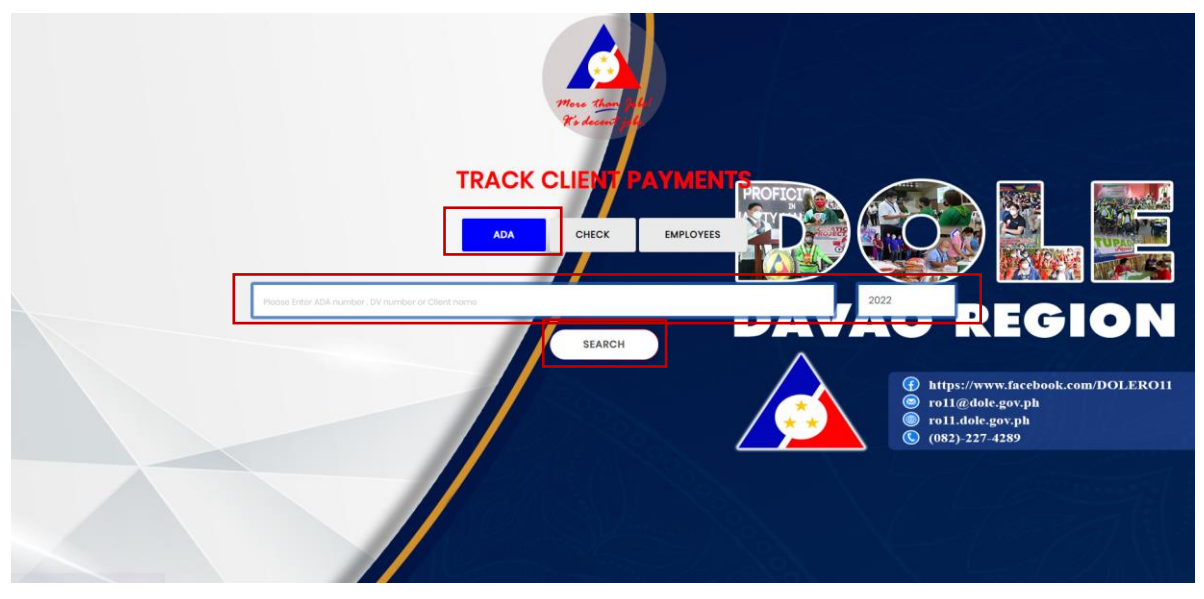

5. The result based on the entered data will appear on a table below the search section.

|               |                 |                             | TRACK CL     | NT PAYMI    |                                                                                        |
|---------------|-----------------|-----------------------------|--------------|-------------|----------------------------------------------------------------------------------------|
|               |                 |                             | ADA C        | HECK EMPLOY | AVAO REGION                                                                            |
|               |                 |                             |              |             |                                                                                        |
|               |                 | dc tech                     |              |             | 2022<br>s://www.facebook.com/DOLERO11                                                  |
|               |                 |                             |              | SEARCH      | <ul> <li>ro11@dole.gov.ph</li> <li>ro11.dole.gov.ph</li> <li>(082)-227-4289</li> </ul> |
|               |                 |                             |              |             |                                                                                        |
|               |                 |                             |              |             |                                                                                        |
|               |                 |                             |              |             |                                                                                        |
|               |                 |                             |              |             |                                                                                        |
| Account Name: |                 |                             |              |             |                                                                                        |
| DC TECH MIC   | CRO SERVICES, I | NC                          |              |             |                                                                                        |
| DV NUMBER     | DV CREATED      | CLIENT                      | ADA CREATED  | ADA         | PARTICULAR                                                                             |
| 22-06-01678   | Jun 22, 2022    | DC TECH MICRO SERVICES, INC | Jun 29, 2022 | 06-154-2022 | PAYMENT OF INTERNET CONNECTION FOR THE MONTH OF JUNE 1-30, 2022                        |
| 22-05-01249   | May 23, 2022    | DC TECH MICRO SERVICES, INC | May 25, 2022 | 05-117-2022 | PAYMENT OF INTERNET BILL FOR THE PERIOD OF MAY 1-31, 2022                              |
| 22-05-01082   | May 13, 2022    | DC TECH MICRO SERVICES, INC | May 18, 2022 | 05-107-2022 | PAYMENT OF INTERNT SUBSCRIPTION AND INSTALLATION FEE FOR THE MONTH OF<br>APRIL 2022    |

### **B.2. Searching Check**

- 1. Go to <u>https://cds.dole11portal.org</u>.
- 2. Click the **CHECK** button.
- 3. Fill out the "Check No." or "Client Name" field and select desired YEAR.
- 4. To submit search filter, click the **SEARCH** button.

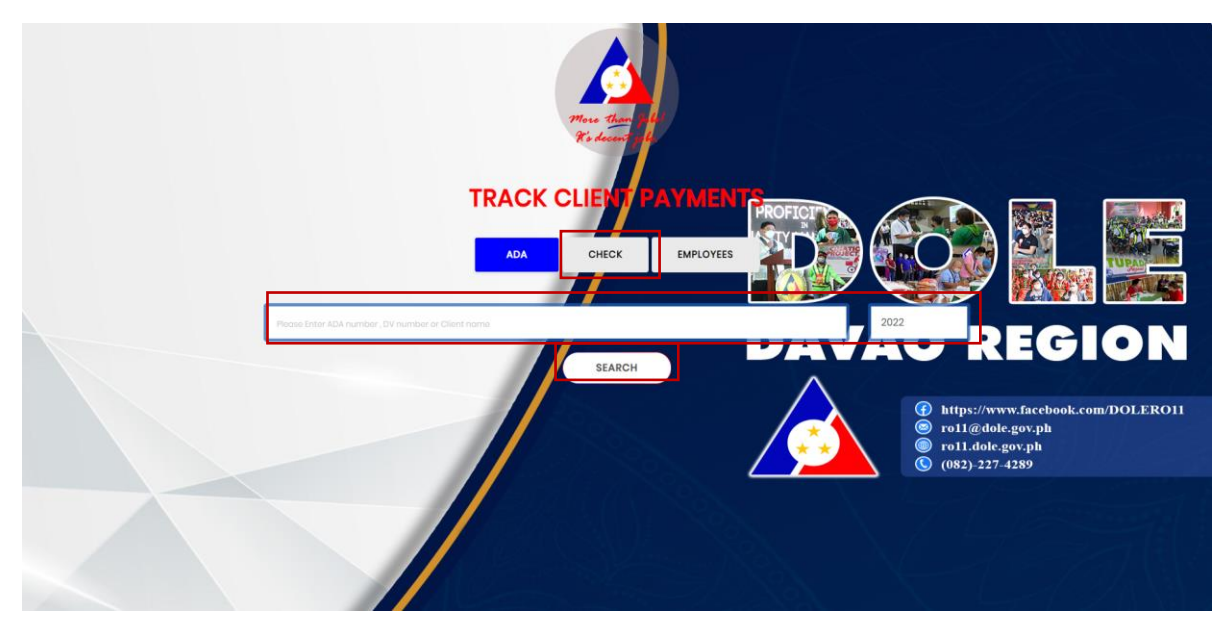

5. The result based on the entered data will appear on a table below the search section.

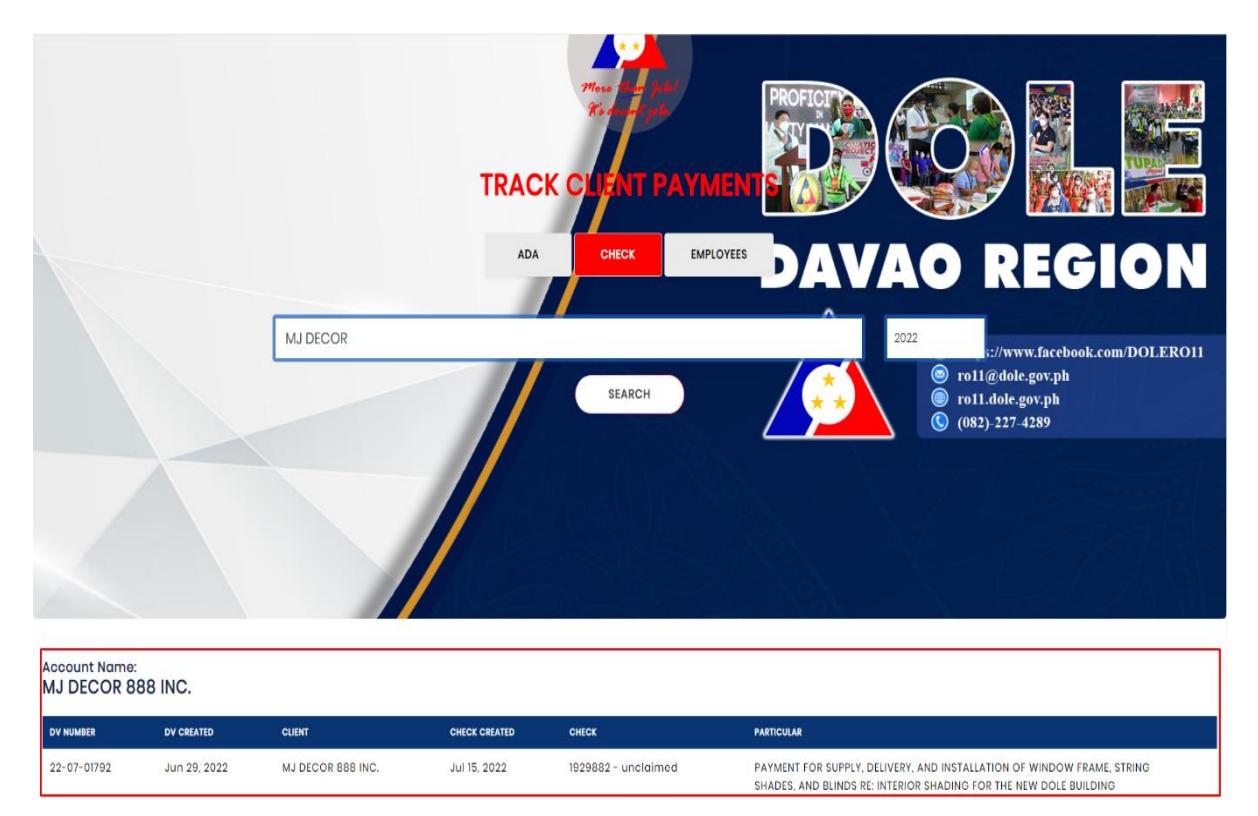

### C. Employee Transactions Module

#### C.1. Logging-in as Employee

- 1. Go to https://cds.dole11portal.org.
- 2. Click on the **EMPLOYEES** button.
- 3. Fill out "Employee No." and "Password" fields.
- 4. To log-in, click on the LOGIN button.

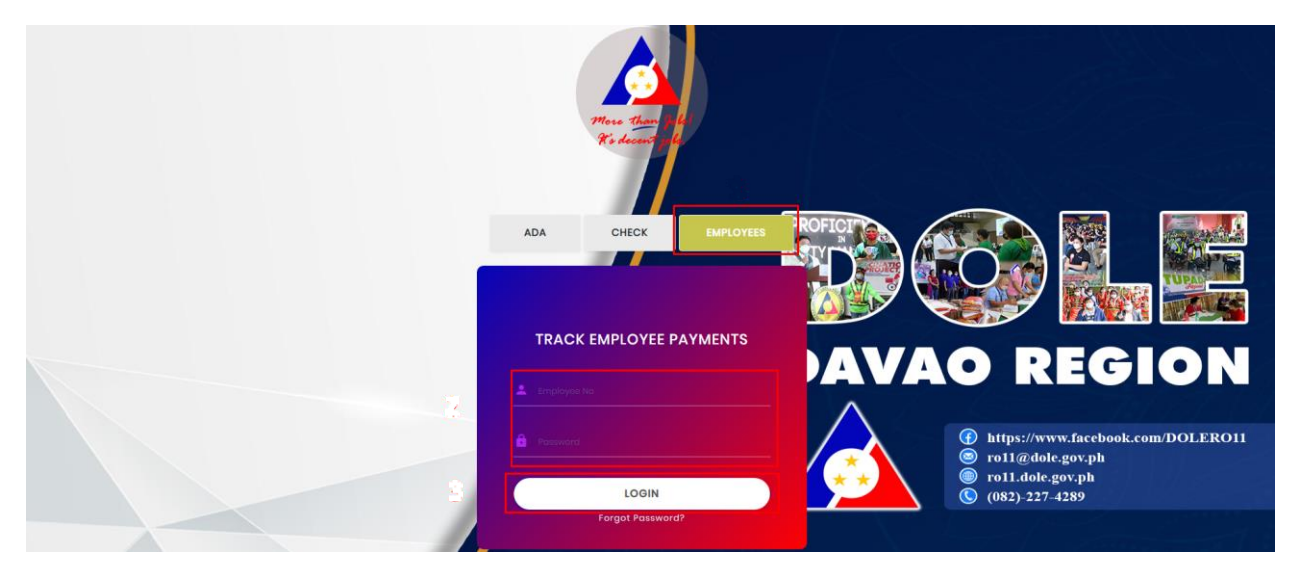

### C.2. Viewing Employee Transactions

List of employees' transactions for the current year will be shown at the bottom part of the page. This page will show the following:

- Filter of transactions for the year •
- Details of each transaction
- Filtered number of records shown per page
- Access pages by clicking **Previous** or **Next** button

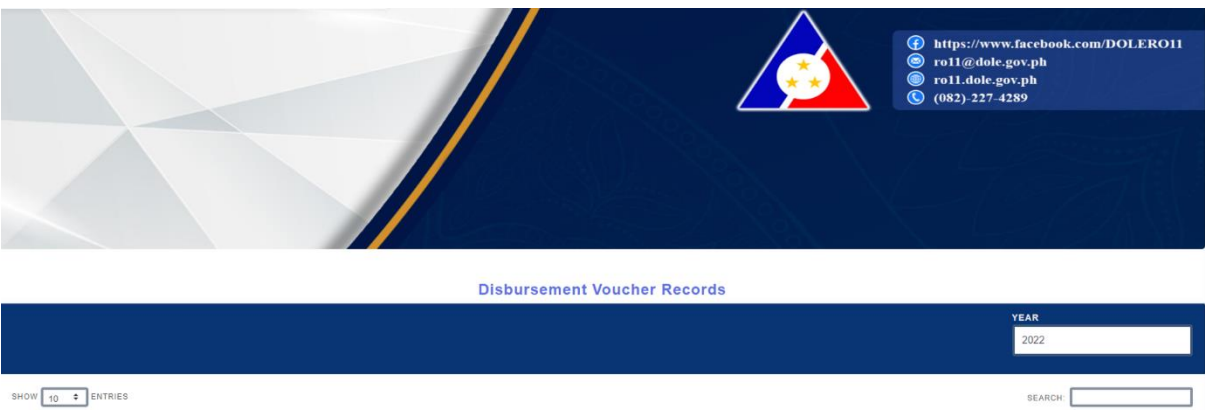

| HOW 10 CENTRIES            |                 |              |            |         |                               |                     |           | SEARCH:                                                                                 |
|----------------------------|-----------------|--------------|------------|---------|-------------------------------|---------------------|-----------|-----------------------------------------------------------------------------------------|
| PAYEE 1                    | DV DATE CREATED | DV NUMBER 71 | UACS       | PROCESS | ADA NO. OR CHECK NO GENERATED | ADA NO. OR CHECK NO |           | PARTICULARS                                                                             |
| RONEIL F. SULLANO          | 07/19/2022      | 22-07-02052  | 5021499000 | Ada     | 2022-07-29                    | 07-177-2022         | 12,810.00 | PAYMENT OF GIP STIPEND FOR THE PERIOD JULY 1<br>RICZAR, ET. AL.) - DSFO-GIP-2022-07-014 |
| howing 1 to 1 of 1 entries |                 |              |            |         |                               |                     |           | Previous 1 Next                                                                         |

Showing 1 to 1 of 1 entries

### C.3. Updating Employee Password

- 1. On the upper right part of the page, click **Account Menu**.
- 2. Then, select the **Update Password** option.
- 3. Input old password, provide new password, confirm, the click on the **Submit** button.

Note: Password must contain the following:

- at least six (6) characters in length
- at least one (1) lowercase letter
- at least one (1) uppercase letter
- at least one (1) numeric
- at least one (1) special character

|                                                      | A second second s |         | <u>A</u>                                                                                    |
|------------------------------------------------------|----------------------------------------------------------------------------------------------------|---------|---------------------------------------------------------------------------------------------|
|                                                      | Change Password × OLD PASSWORD Old Patternord                                                                                                    | OFICING | RONEIL F. SULLANO                                                                           |
| Employee Details                                     | <ul> <li>Must be at least 6 characters in length.</li> <li>Must contain at least one lowercase letter.</li> </ul>                                                                                                    |         |                                                                                             |
| Name: RONEIL F, SULLANO<br>Employee No: 19981995     | <ul> <li>Must contain at least one uppercase letter.</li> <li>Must contain at least one numeric character.</li> <li>Must contain at least one special character.</li> </ul>                                                                                                    |         | Update Password                                                                             |
| Email: roneilsullano@gmail.com<br>Phone: 09991692000 | NEW PASSWORD                                                                                                    |         | 🖒 Logout                                                                                    |
| Address:<br>Tin:                                     | New Password                                                                                                    | JAVAG   | - 0                                                                                         |
|                                                      | CONFIRMED PASSWORD                                                                                                    | _       |                                                                                             |
|                                                      | Continued Password                                                                                                    |         | https://www.facebook.com/DOLERO11<br>ro11@dole.gov.ph<br>ro11.dole.gov.ph<br>(082)-227-4289 |
|                                                      |                                                                                                    |         |                                                                                             |

#### The Project Team

Paul V. Cruz, Ryan D. Roldan, Suzette Jane A. Antiveros, Mariane Fatima K. Mastura, Jonah Lou R. Labastin, Ian Rey P. Comisio, Ian Jabez T. Sabalbaro, Roneil F. Sollano, Queenie Pearl D. Sedenio, Mark Anthony O. Cuizon, and Karlvinson A. Causing.

#### Copyright © 2022 DOLE XI. All rights reserved.

Any part of this user's manual shall not be used for commercial advantage or monetary compensation. This material may be used, reused, and distributed, with proper attribution. Specifications and information comprising this manual are provided for informational use only and are subject to change anytime without notice.

> This User's Manual is published by the Department of Labor and Employment XI (DOLE XI) Quimpo Boulevard, Brgy. 74-A Matina Crossing, Davao City Tel. No. (082) 227-4289 E-mail: roll@dole.gov.ph Website: https://roll.dole.gov.ph Facebook: web.facebook.com/DOLERO11/

#### - NOT FOR SALE -

Cover Art : Mark Anthony O. Cuizon